## Estimados Apoderados,

Los pasos para descargar la aplicación móvil Kidsbook y así poder experimentar la comunicación moderna son los siguientes:

- El primer paso es buscar la aplicación móvil. Pueden ingresar presionando el link que corresponda al tipo de celular que tengan o buscar por el nombre de "kidsbook", "kidsbook app" o "kidsbookapp" en las tiendas virtuales AppStore para iPhone o GooglePlay para Android.
  - a) Para **iPhone** entrar a la tienda "AppStore", escribir "Kidsbook" y descarga de la aplicación Kidsbook.
  - b) Para **Android** entrar a la tienda "GooglePlay", escribir "Kidsbook" y descarga de la aplicación Kidsbook..
- **2)** El siguiente paso es presionar "instalar", "obtener" o "descargar" para que empiece a instalarse Kidsbook en su celular.
- 3) Luego, una vez descargado completamente en el celular, presionan la aplicación que ya está descargada, al abrir la app presionan el botón "Comenzar", después deben presionar el "Activar Cuenta" para luego escribir su mail donde aparece "Correo" y presionar el botón "Activar Cuenta".

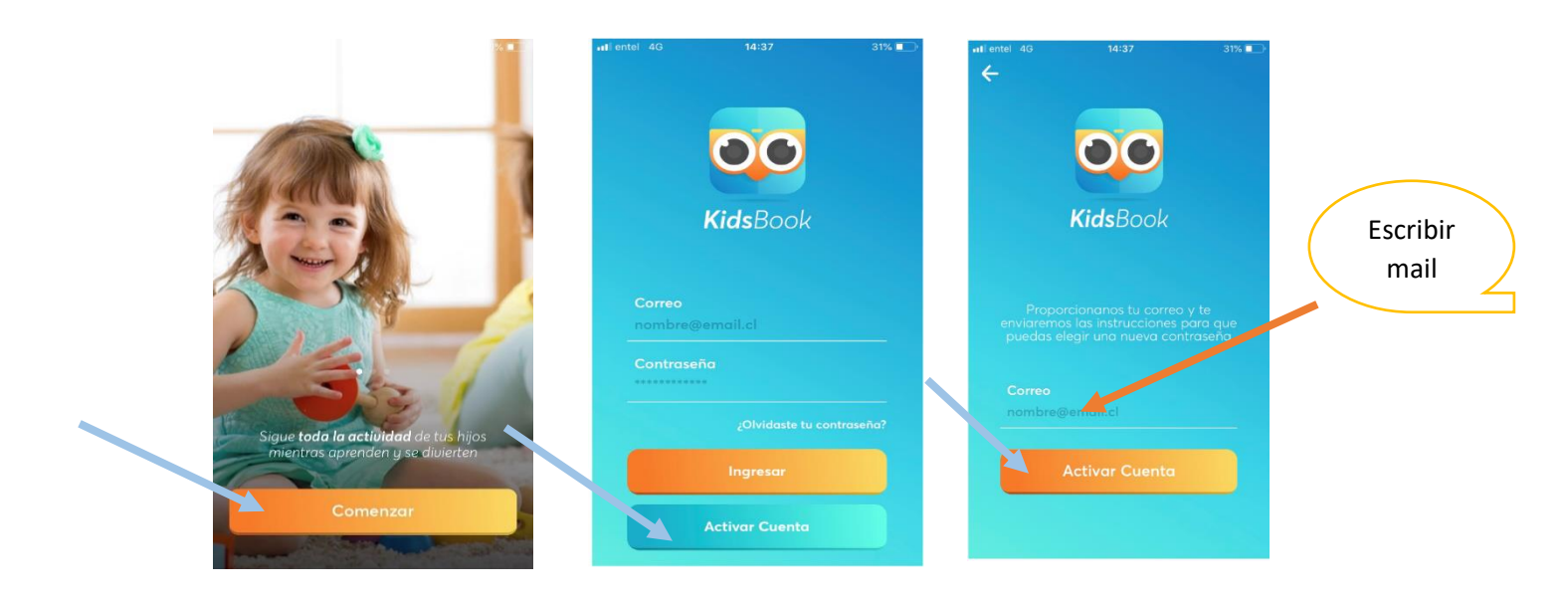

4) Luego dependiendo del servidor de correo electrónico que posean es en donde estará el mail que les llegue, por ejemplo Gmail, Outlook, Outlook Web, entre otros. El mail que envía el mensaje es "no-reply@kidsbook.cl" y el asunto es "Activación de cuenta Kidsbook

**IMPORTANTE**: Si es que al presionar "**Cambiar contraseña**" en el mail <u>no-reply@kidsbook.cl</u>, les aparece "**Invalid Link**", deben **BORRAR** el correo <u>no-reply@kidsbook.cl</u> de su mail y luego volver a presionar "**Activar cuenta**" desde la aplicación Kidsbook para que les llegue nuevamente el mail.

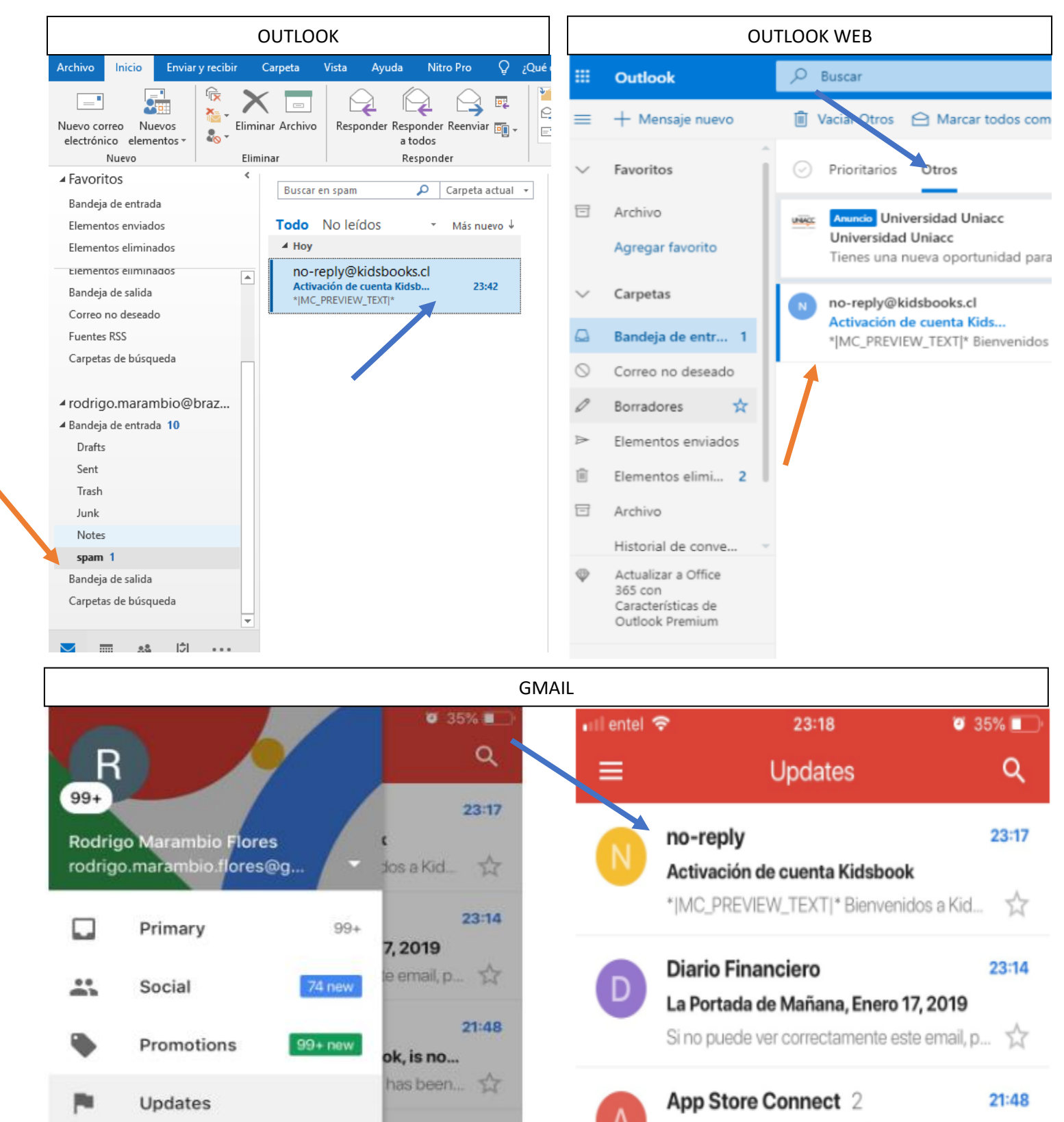

**5)** Finalmente, al presionar el mail indicado en el paso anterior, tiene que ingresar la contraseña que quiera establecer con un **mínimo de 8 caracteres.** 

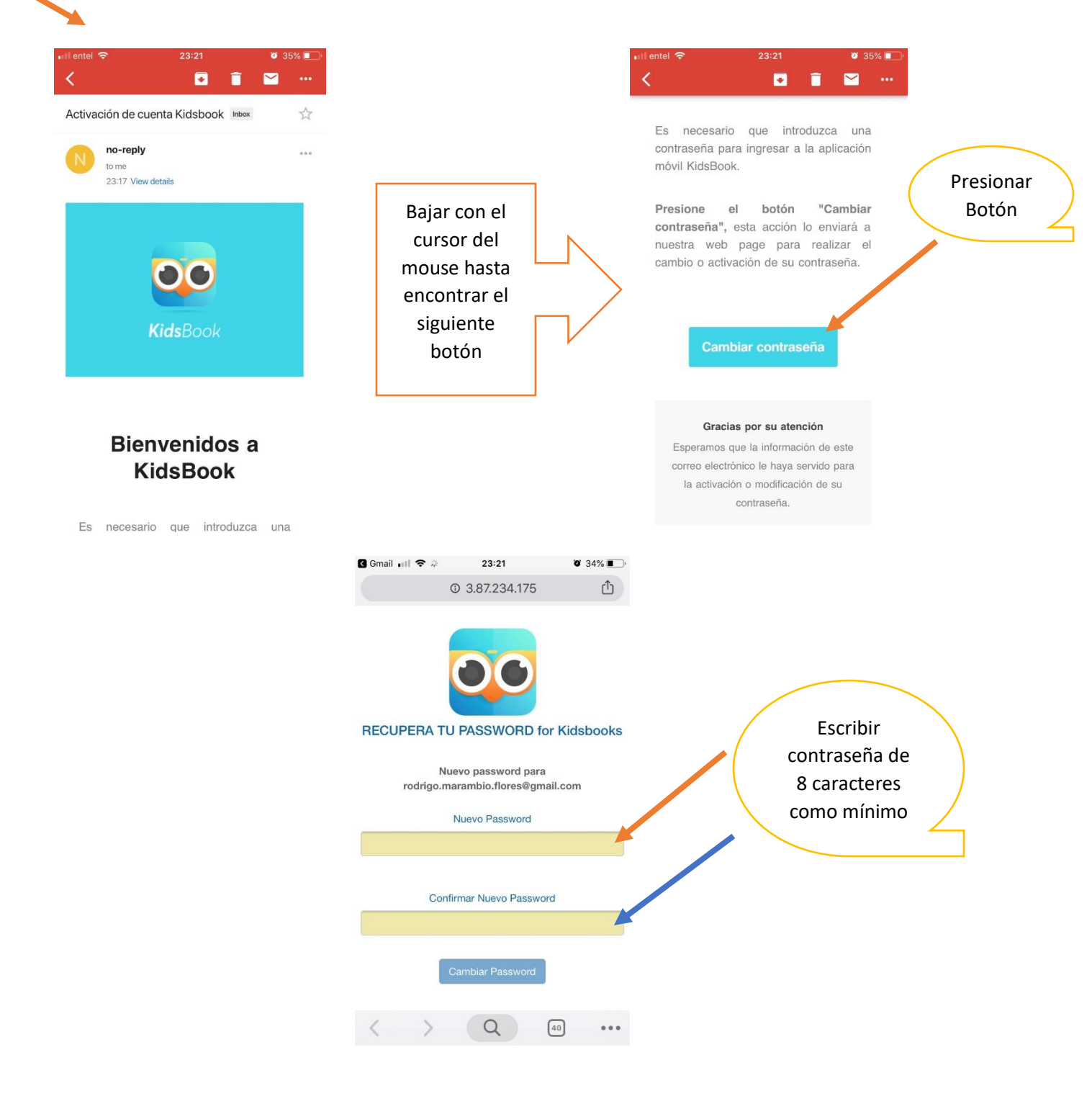

6) El último paso es volver a abrir la aplicación móvil e ingresar su correo con la clave establecida por usted y finalmente presionar el botón "Ingresar"

|  | III entel 3G      | 12:09               |         |                   | III entel 3G                   | 12:09          |  |  |
|--|-------------------|---------------------|---------|-------------------|--------------------------------|----------------|--|--|
|  | <b>Kids</b> Book  |                     |         |                   | <b>Kids</b> Book               |                |  |  |
|  | Correo<br>romarar | mbio@gmail.com      |         | Correo<br>romaram | Correo<br>romarambio@gmail.com |                |  |  |
|  | Contras           | Contraseña          |         |                   | Contrase                       | Contraseña     |  |  |
|  |                   | ¿Olvidaste tu contr | raseña? |                   |                                |                |  |  |
|  |                   | Ingresar            |         |                   |                                | Ingresar       |  |  |
|  |                   | Activar Cuenta      |         |                   |                                | Activar Cuenta |  |  |

![](_page_3_Picture_2.jpeg)